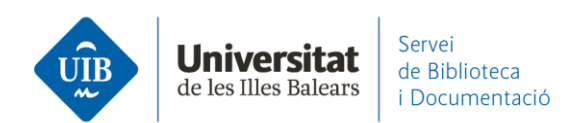

## Xarxa social acadèmica. Els grups a Mendeley

L'objectiu dels grups és **compartir informació i col·laborar** amb altres membres de Mendeley.

En els grups, els seus membres poden compartir referències i documents a text complet, qualsevol pot introduir i eliminar documents, modificar referències, i utilitzar les eines de subratllat i anotacions dels PDF.

Si tens Mendeley Institutional Edition pots crear 1.000 grups privats, que poden tenir un màxim de 100 membres per grup. L'espai d'emmagatzematge per a grups és de 100GB. L'espai compartit dels grups només es descompta a la persona que ha creat el grup, no a la resta de membres. Amb la versió gratuïta de Mendeley pots crear 5 grups privats (que poden tenir fins a 25 membres cada un).

Pots accedir al grup institucional des de Mendeley Web:

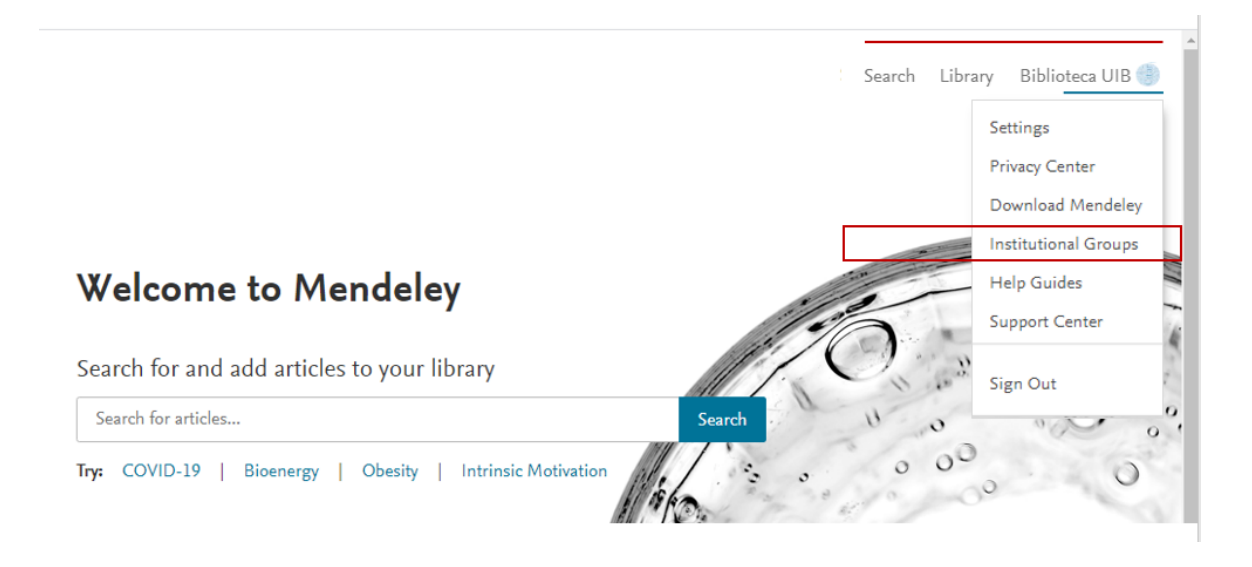

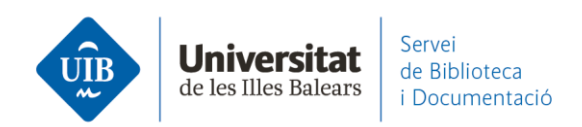

I a les dades del grup:

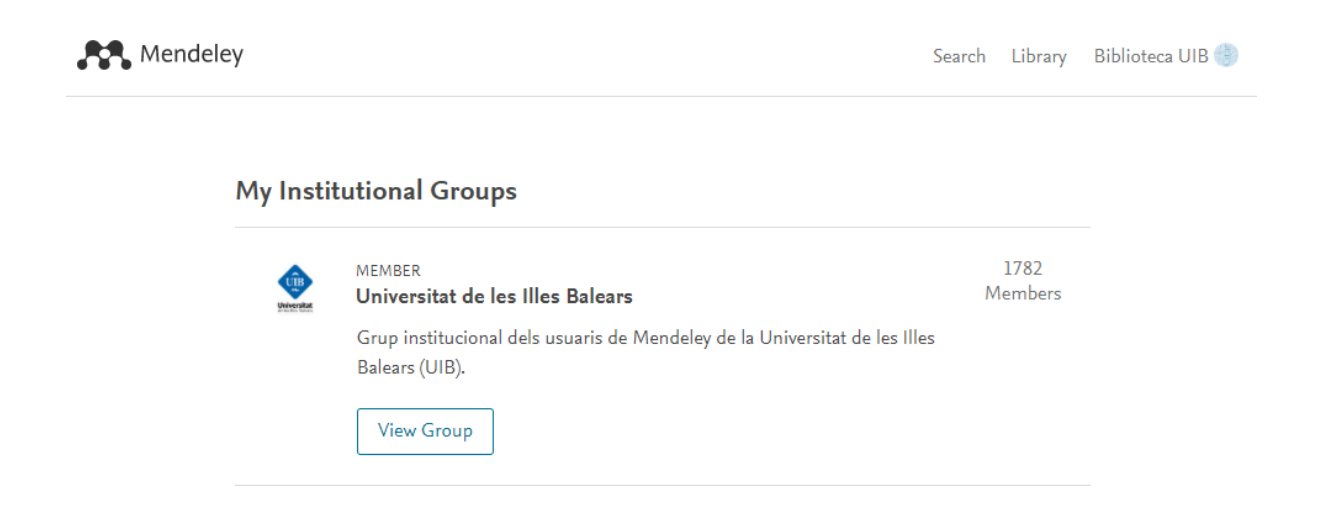

Els grups els visualitzes a ambdues plataformes, tant els que has creat tu i com els que en formes part. Però les opcions canvien segons si ets o no l'administrador del grup.

| Mendeley Desktop<br>File Edit View Tools H | lelp                                                                                                    |
|--------------------------------------------|----------------------------------------------------------------------------------------------------|
| Add Folders                                | Sync Help                                                                                                    |
| My Library                                 |                                                                                                    |
| All Documents                              |                                                                                                    |
| Recently Added                             | * •                                                                                                    |
| L Recently Read                            | 12 ·                                                                                                    |
| Pavorites     Needs Review                 | 1 in the second second  |
| A My Publications                          | ~ •                                                                                                    |
| Unsorted                                   | ₩ <b>*</b>                                                                                                    |
| 🕕 referències biblioteca                   | 1 de la companya de la companya de l |
| Create Folder                              | 1 ·                                                                                                    |
| External Library                           |                                                                                                    |
| Groups                                     | 12 •                                                                                                    |
| > 📃 Documentació                           | <u>∧</u> •                                                                                                    |
| 🧾 Serveis als estudiants i sup             | sort .                                                                                                    |
| Create Group                               | Rename Group  Remove Group                                                                                                    |
|                                            | Edit Settings                                                                                                    |
| Trash                                      | C7 New Folder                                                                                                    |
| All Deleted Documents                      | New Group                                                                                                    |
|                                            | 12 ●                                                                                                    |

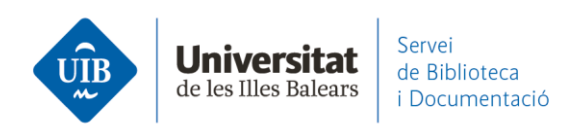

També els pots **crear** des d'ambdues plataformes, a Mendeley Desktop (*Create* group) i a Mendeley Web (*New group*):

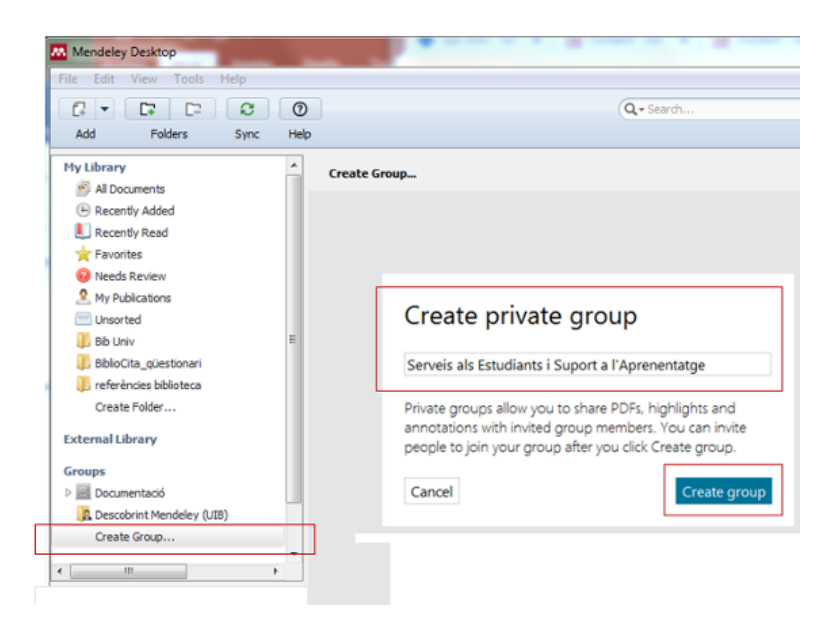

Quan has creat el grup **convides** els diferents membres a participar-hi, introduint el seu correu electrònic. Cada persona convidada rep un mail per afegir-se al grup (*Join this group*) (1). Aleshores cada un ha d'entrar al seu compte de Mendeley i acceptar la invitació (2). **\*Si la invitació a un grup dona problemes**, netejant primer l'historial i les cookies del navegador la persona pot acceptar la invitació i entrar al grup.

| Mendeley: Group invitation request<br>De: Mendeley <mendeley@notification.elsevier.com><br/>A: marta.macias@uib.es<br/>Data: 14:03</mendeley@notification.elsevier.com>                               | R. Mendeley                                                                                                    |
|----------------------------------------------------------------------------------------------------|----------------------------------------------------------------------------------------------------|
| Hi Marta,<br>Biblioteca UIB has invited you to join Serveis als Estudiants i<br>Suport a l'Aprenentatgel<br>Serveis als Estudiants i Suport a l'Aprenentatge<br>0 Papers, 1 Person<br>Join this group | My Groups + Create a new group<br>Invitations<br>Private Group<br>Serveis als Estudiants i Suport a l'Aprenentatge<br>Accept × Decline |

www.uib.cat

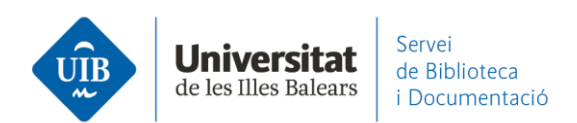

A Mendeley Web, la gestió dels grups és a *Librarγ*, a les opcions del *Perfil-Preferences* o l'opció *Manage groups* que apareix quan fas botó dret amb el cursor sobre el grup.

| Library                                           | Notebook                           |                                                        | ଟ 🌖 ୧             | Siblioteca UIB ^   |
|---------------------------------------------------|------------------------------------|--------------------------------------------------------|-------------------|--------------------|
|                                                   | All References                     |                                                        | ( o               | Settings & privacy |
| + Add new                                         |                                    |                                                        | <u> </u>          | Preferences        |
| II\ All References                                | AUTHORS                            | YEAR TITLE                                             | SOURCE            | Get Support        |
| Recently Added                                    | • 🌣 🗌 Chen Y, Liang X, Zhang J     | 2020 Promotion of Library Service Mode Based on N      | Lecture Not       | Give Feeuback      |
| A Recently Read ☆ Favorites                       | • 🔅 🗌 Adams A, Hanson M            | 2020 Primo on the Go: A Usability Study of the Primo.  | Journal of Web    | 29/4/2             |
| My Publications                                   | • 🖄 🗌 Calvert K                    | 2015 Maximizing academic library collections: Measu.   | . College and Re. | 29/4/2 E           |
|                                                   | • 🏠 🗌 Hanrath S, Kottman M         | 2015 Use and Usability of a Discovery Tool in an Aca   | Journal of Web.   | . 29/4/2           |
| COLLECTIONS<br>referències biblioteca             | • 🌣 🗌 Comeaux D                    | 2012 Usability Testing of a Web-Scale Discovery Sys    | College and Un.   |                    |
| New Collection                                    | • 🕸 🗌 Gómez Hernández J            | 2010 Las bibliotecas universitarias y el desarrollo de | RUSC. Univers.    |                    |
| PRIVATE GROUPS                                    | • 🕸 🗌 Hernández Ruiz A, García Gar | 2011 La formación en competencias informacionale       | Actas II Congr    | 26/4/2             |
| Documentació                                      | • 🕸 🗌 Van Mensel L, Deconinck J    | 2019 Language learning motivation and projected de     | International Jo. |                    |
| Serveis als estudiants i suport a<br>Manage Group | P Fryer M, Roger P                 | 2018 Transformations in the L2 self. Changing motiv    | System            | 23/4/2             |
| Leave Group<br>New Collection                     | e Essex S, Kent M, Newnham R       | 2004 Tourism Development in Mallorca: Is Water Su      | Journal of Sust.  | . 22/4/2           |

| Preferences                              |                                                                                                    | ×                                |                                                                             |                           |
|------------------------------------------|----------------------------------------------------------------------------------------------------|----------------------------------|-----------------------------------------------------------------------------|---------------------------|
| 発 Groups<br>More preferences coming soon | Groups make it easier to discover ideas a<br>invite colleagues from all over the world to<br>Learn more about groups (2). | ind inspire new ones.<br>o join. |                                                                             |                           |
|                                          | Serveis als estudiants i suport a<br>l'aprenentatge<br>Created 26/4/2021                                                  | Owner & 5 / 100                  | < Back to Groups Serveis als estudiant l'aprenentatge Created 26/42021 & 5/ | ©uner<br>100 Internetions |
|                                          | Documentació<br>Created 21/7/2014                                                                                         | 8 / 100 Invite members           | Members (5) Pending Invites (0)                                             |                           |

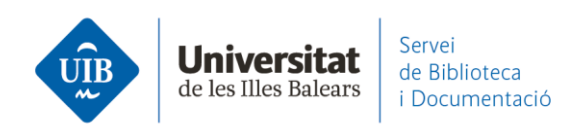

Dins un grup pots crear carpetes per tal d'organitzar millor la informació.

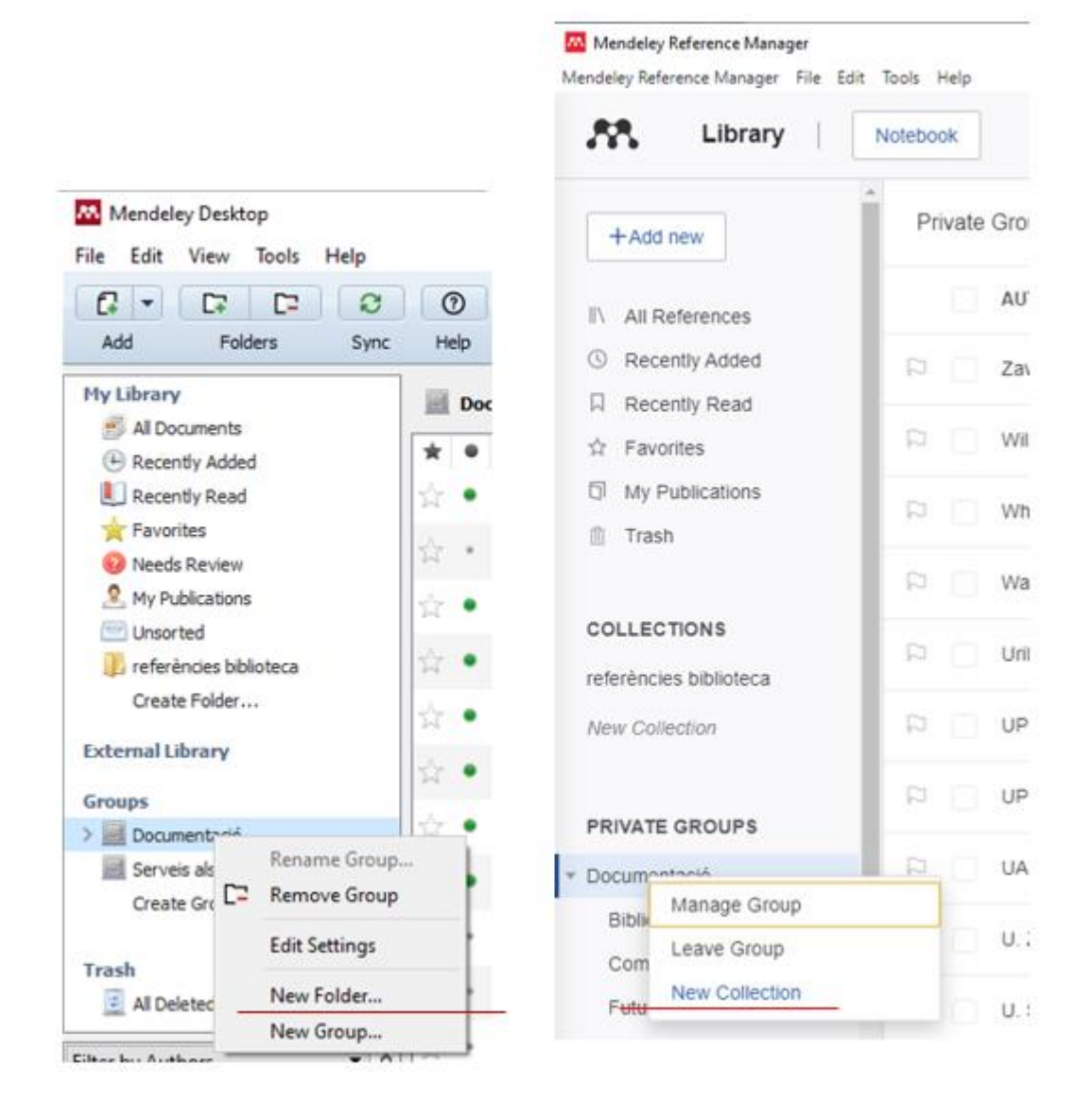

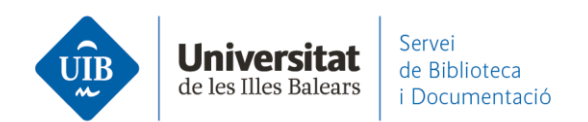

## Per veure els **documents** d'un grup:

| Mendeley Reference Manager<br>lendeley Reference Manager File Edit | Tools Help                     |                                      |
|--------------------------------------------------------------------|--------------------------------|--------------------------------------|
| Library                                                            | Notebook                       |                                      |
| +Add new                                                           | Private Groups / Serveis als e | estudiants i suport a l'aprenentatge |
| I\ All References                                                  | AUTHORS                        | YEAR TITLE                           |
| Recently Added                                                     | Comeaux D                      | 2012 Usability Testing of a Web      |
| 니 Recently Read                                                    | 🕞 📄 Hanrath S, Kottman M       | 2015 Use and Usability of a Dis      |
| My Publications                                                    | 🕞 📄 Arroyo Vázquez N, Mer      | rlo 2017 Comparing the usage da      |
|                                                                    | P Hernández Ruiz A, Gar        | cía 2011 La formación en compete     |
| COLLECTIONS<br>referències biblioteca                              | Pinto Molina M, Sales D        | D, 2008 Biblioteca universitaria, C  |
| New Collection                                                     | Pinto Molina M, Sales D        | D, 2008 Biblioteca universitaria, C  |
|                                                                    | P Fernández-Ramos A            | 2016 Factores de éxito en tuto       |
| Documentació                                                       | D Torres-Salinas D             | 2010 Comunicación y evaluación       |
| Serveis als estudiants i suport a                                  | 'ē                             |                                      |
| New Group                                                          |                                |                                      |

| 👭 Mendeley Desktop                                                                                                    |           |    |           |                                                             |                                   |                                                                                   |      | - 🗆                                 | ×   |
|----------------------------------------------------------------------------------------------------|-----------|----|-----------|-------------------------------------------------------------|-----------------------------------|-----------------------------------------------------------------------------------|------|-------------------------------------|-----|
| File Edit View Tools He                                                                                                    | lp        |    |           |                                                             |                                   |                                                                                   |      |                                     |     |
| Add Folders                                                                                                    | C<br>Sync |    | ⑦<br>Help |                                                             | (                                 | Q + Search                                                                        |      | Biblioteca                          |     |
| My Library                                                                                                    | +B        | Se | rveis     | als estudiants i suport a l'a                               | prenentatge                       | Edit Settings                                                                     |      |                                     |     |
| Recently Added                                                                                                    | *         |    | 8         | Authors                                                     | Title                             |                                                                                   | Year | Published In                        | Add |
| L Recently Read                                                                                                    | ☆         | •  |           | Pinto Molina, María; Sales,<br>Dora; Osorio, Pilar          | Biblioteca univ                   | ersitaria, CRAI y alfabetización informacional                                    | 2008 |                                     | abr |
| 😭 Favorites<br>🥹 Needs Review                                                                                                    | ŵ         |    | •         | Torres-Salinas, Daniel                                      | Comunicación<br>científicos reci  | y evaluación de la ciencia: hitos y resultados<br>entes                           | 2010 | Anuario ThinkEPI                    | abr |
| My Publications                                                                                                    | ☆         | •  |           | Fernández-Ramos, Andrés                                     | Factores de és<br>informacionale  | xito en tutoriales en línea de competencias<br>es. Revisión sistemática           | 2016 | Revista Espanola<br>de Documentaci  | abr |
| Insurted insurted insurted | ù         | •  |           | Pinto Molina, María; Sales,<br>Dora; Osorio, Pilar          | Biblioteca univ                   | ersitaria, CRAI y alfabetización informacional                                    | 2008 |                                     | abr |
| Create Folder                                                                                                    | à         | •  |           | Arroyo Vázquez, Natalia;<br>Merlo Vega, José Antonio        | Comparing the<br>for an academ    | e usage data of an app and a mobile website<br>ic library                         | 2017 | El Profesional de<br>la Información | 1;1 |
| External Library                                                                                                    | *         | •  |           | Hernández Ruiz, Alejandra;<br>García García, Francisco (dir | La formación e<br>Sociedad Red:   | n competencias informacionales en la<br>el caso de las bibliotecas universitarias | 2011 | Actas II<br>Congreso Inter          | 1:1 |
| > Documentació                                                                                                    | ☆         | •  |           | Comeaux, David J.                                           | Usability Testi<br>Academic Libra | ng of a Web-Scale Discovery System at an<br>ary                                   | 2012 | College and<br>Undergraduate        | 1:1 |
| Serveis als estudiants i<br>Create Group                                                                                                    | ŵ         | •  |           | Hanrath, Scott; Kottman,<br>Miloche                         | Use and Usabi<br>Library          | âty of a Discovery Tool in an Academic                                            | 2015 | Journal of Web<br>Librarianship     | 1:1 |
|                                                                                                    |           |    |           |                                                             |                                   |                                                                                   |      |                                     |     |

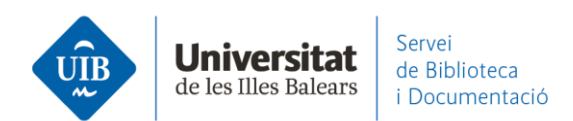

A <u>Mendeley Desktop</u>, des d'*Edit Settings* pots marcar *Synchronization options* -*Synchronize attach files in the group* per tal que els pdfs adjunts a les referències es descarreguin automàticament (si no ens mostra la fletxa blava per descarregar-los un a un).

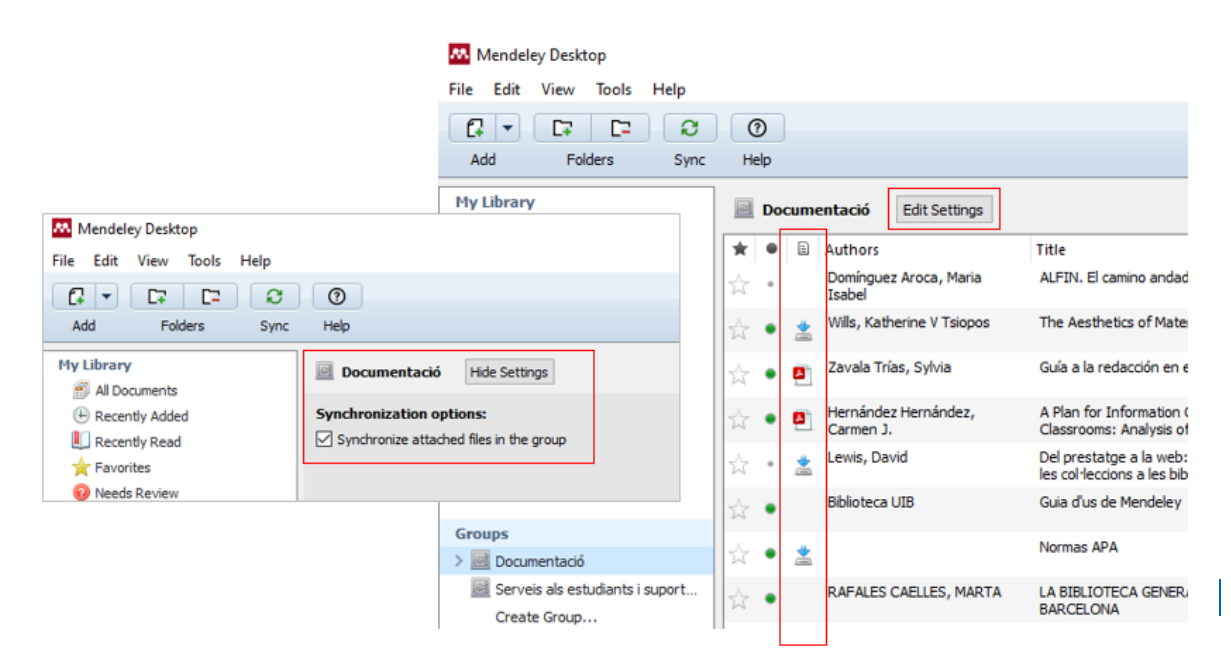

A <u>Mendeley Reference Manager</u> els documents estan disponibles per descarregar, i quan cliquem a sobre es descarreguen.

| Mendeley Reference Manager           |                                       |                                                                         |                          |                   |           |
|--------------------------------------|---------------------------------------|-------------------------------------------------------------------------|--------------------------|-------------------|-----------|
| Mendeley Reference Manager File Edit | Tools Help<br>Notebook                |                                                                         | 2                        | Bibliote          | eca UIB 🗸 |
| +Add new                             | Private Groups / Documentació / Bibli |                                                                         |                          | Search            |           |
| II\ All References                   | AUTHORS ¥                             | TITLE                                                                   | SOURCE                   | ADDED             | FILE      |
| Recently Added     Recently Read     | D Uribe Tirado A, Girlesa Uribe A     | La alfabetización informacional en las universidades españolas. Ni      | Revista española de d    | All files downlo  | baded     |
| ☆ Favorites                          | Sánchez-Fernández R, Moreno-          | Papel de la biblioteca en la enseñanza de competencias informaci        | El Profesional de la Inf | 28/10/2015        | 0         |
| My Publications     Trash            | 🛱 📄 Salvador Olivan J, Orera Orera L  | La presencia de competencias en información en los títulos de gra       | Anales de Documen        | available for dow | nload     |
|                                      |                                       | Els natius digitals i ALFIN: un repte per als diferents entorns bibliot | Item: revista de         | 11/2/2016         | Eo        |
|                                      |                                       | II Plan estratégico 2007-2010                                           |                          | 28/10/2015        | •         |

www.uib.cat

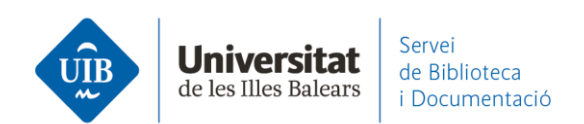

Si vols esborrar un **document/referència** d'una carpeta d'un grup, a <u>Mendeley</u> <u>Desktop</u> s'activa l'opció *Remove from Folder* quan el selecciones. El document/referència queda com a document del grup. Si el que vols és esborrar-lo definitivament cal fer *Delete Document*. Queda a *Trash* fins a ser esborrada definitivament. A <u>Mendeley Reference Manage</u>r, quan selecciones el document de la carpeta sols dona l'opció d'esborrar-lo definitivament, tant de la carpeta com del grup.

Pots **compartir** documents/referències que tens a la teva base de dades personal amb un grup concret, arrossegant-les a la carpeta del grup.

En tots els grups **visualitzaràs** els documents que hagis entrat de la teva base de dades en pdf (els visualitzes en el grup i a la teva base de dades quan els tens duplicats).

Pots **compartir anotacions** en els documents en pdf del grup (sols en els grups privats!). Utilitza les eines pròpies del visor (*Highlight i Note*) per fer-les.

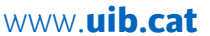

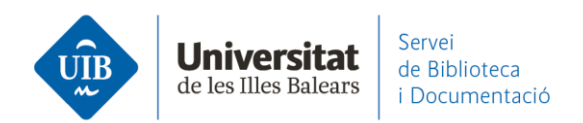

Les anotacions fetes per cada persona apareixeran en un **color diferent**. Pots veureles a la pestanya *Notes*.

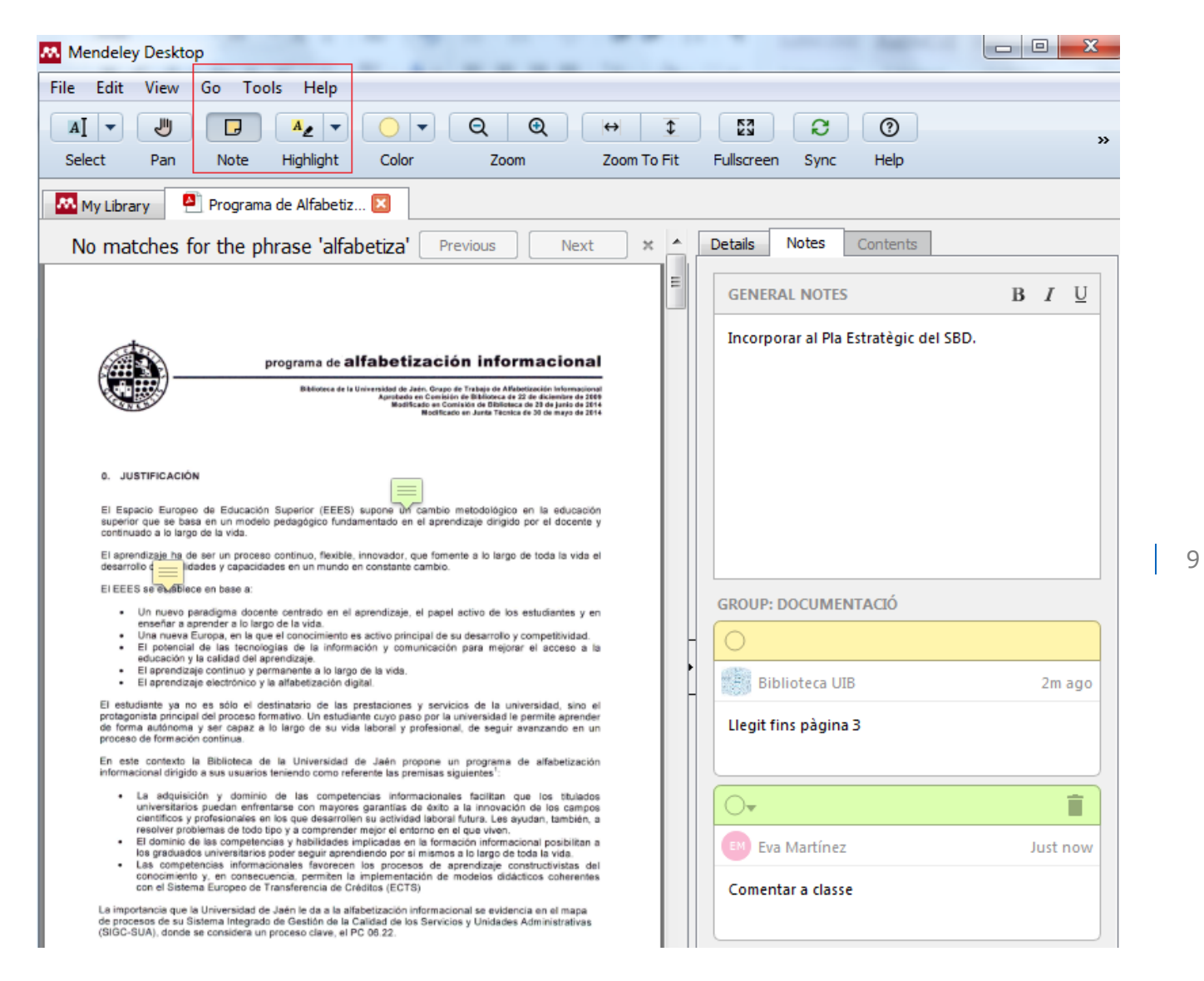

Si dues persones d'un grup privat editen de manera simultània un mateix pdf, en sincronitzar tots dos apareixeran les modificacions introduïdes per l'altre.

Si vols enviar el document per mail amb les anotacions (opcional) és a través de l'opció Share (disponible a Mendeley Desktop).

www.uib.cat

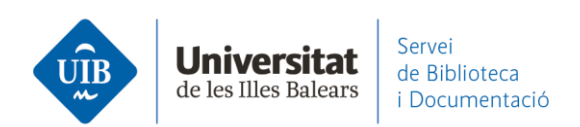

Si vols guardar la versió amb anotacions al teu ordinador ho has de fer a través de l'opció File – Export PDF(s) with Sticky Notes (disponible a Mendeley Desktop).

| Mendeley                                    | Desktop                                 | No. of Concession, Name | one data the second data and the                                                                                                    |                |                                      |      |
|---------------------------------------------|-----------------------------------------|-------------------------|----------------------------------------------------------------------------------------------------|----------------|--------------------------------------|------|
| File Edit                                   | View Go Tools Hel                       | lp                      |                                                                                                    |                |                                      |      |
| Add File<br>Add Fole<br>Watch F<br>Add Ente | s<br>der<br>older<br>ry Manually        | Ctrl+0<br>Ctrl+Shift+0  | Q Q ++ 3 53 O O<br>Zoom To Fit Fullscreen Sync Help                                                                                                    | Q - alfabetiza | 3                                    | ٢    |
| Import<br>Export<br>Merge D                 | ocuments                                | •<br>Ctrl+E             | No matches for the phrase 'alfabetiza' Previous                                                                                                    | Next ×         | Details Notes Contents GENERAL NOTES |      |
| Close Ta<br>Export P                        | b<br>DF(s) with Sticky Notes            | Ctrl+W                  |                                                                                                    |                | Incorporar al Pla Estratègic del     | SBD. |
| Print                                       | Document Files                          | Ctrl+P                  |                                                                                                    |                |                                      |      |
| Synchro Sian Out                            | nize Library<br>t (eva.martinez@uib.es) | F5                      | programa de alfabetización informacional                                                                                                    |                |                                      |      |
| Quit                                        | ENTER                                   | Ctrl+Q                  | Biblioteca de la Universidad de Jaén. Grupo de Trabajo de Alfabetización Informacional<br>Aprobado en Comisión de Biblioteca de 22 de diciembre de 2009<br>Modificado en Comisión de Biblioteca de 20 de junio de 20<br>Modificado en Junta Técnica de 30 de mayo de 2014 |                | GROUP: DOCUMENTACIÓ                  |      |
|                                             | 0. JUSTIFICAC                           | IÓN                     |                                                                                                    |                | Llegit fins pàgina 3                 |      |

Per **cercar un document** que està en un grup, cal situar-te en el grup concret i activar la cerca a través de la casella *Search* (a la part superior de la pantalla).

Les anotacions que hagis introduït als pdf no són cercables.

Si és cercable, però, la informació introduïda a la secció *Notes* (disponible a Mendeley Desktop):

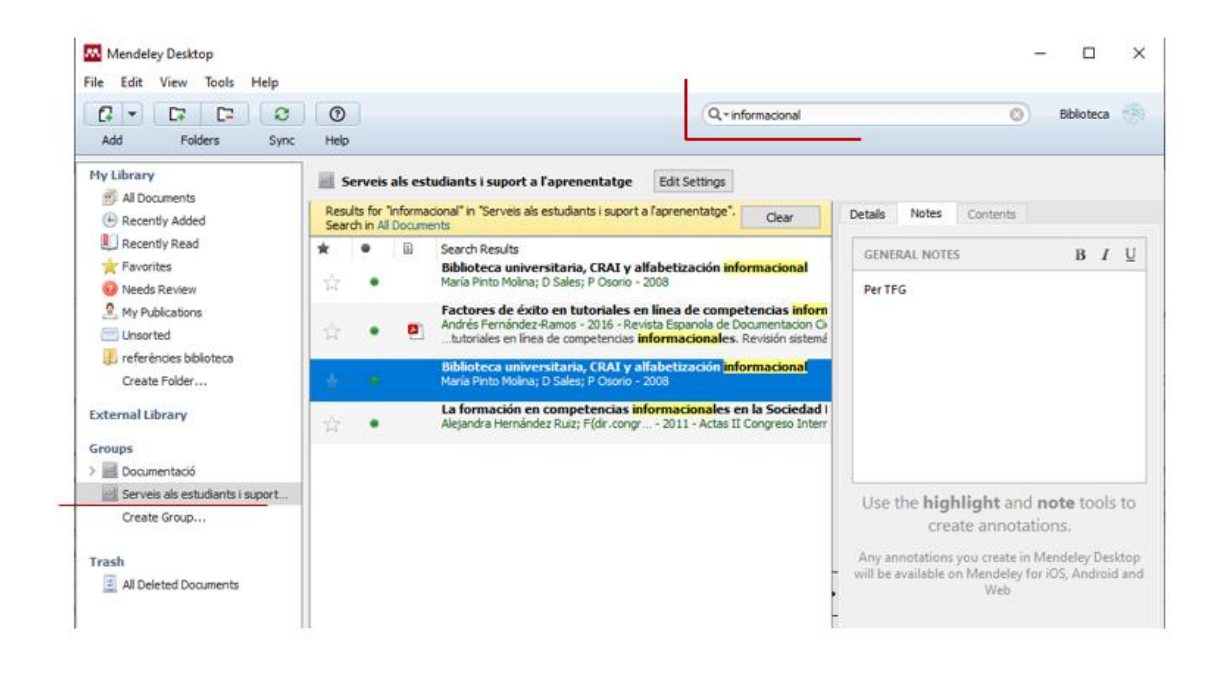

www.uib.cat

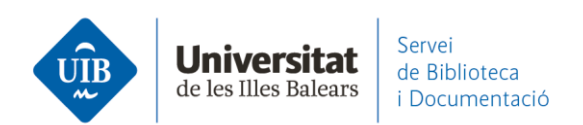

Pots accedir directament a cercar documents/referències d'un grup per a l'elaboració d'una Bibliografia (no disponible a Mendeley Cite):

| Search by author, title or year in My Library                                              |                |    |        |
|--------------------------------------------------------------------------------------------|----------------|----|--------|
| My Library<br>My Library<br>Biblioteca 2.0                                                 | Go To Mendeley | ОК | Cancel |
| Descobrint Mendeley (UIB)<br>Documentació<br>Grupo de Tecnología Educativa (GTE) de la UIB |                |    |        |